- 1. ダッシュボードにサインインする
- 1. Movable Typeのサインイン画面にアクセスし、

[サインイン] ボタンをクリックします。

[URL] http://admin.hpblog.jp/

2. ユーザー名、パスワードを入力し、

## [サインイン] ボタンをクリックします。

ID・パスワードは担当者にメールにて展開しております。

# 3.ダッシュボードにサインインしました。

**fmovable**type<sup>\*</sup>

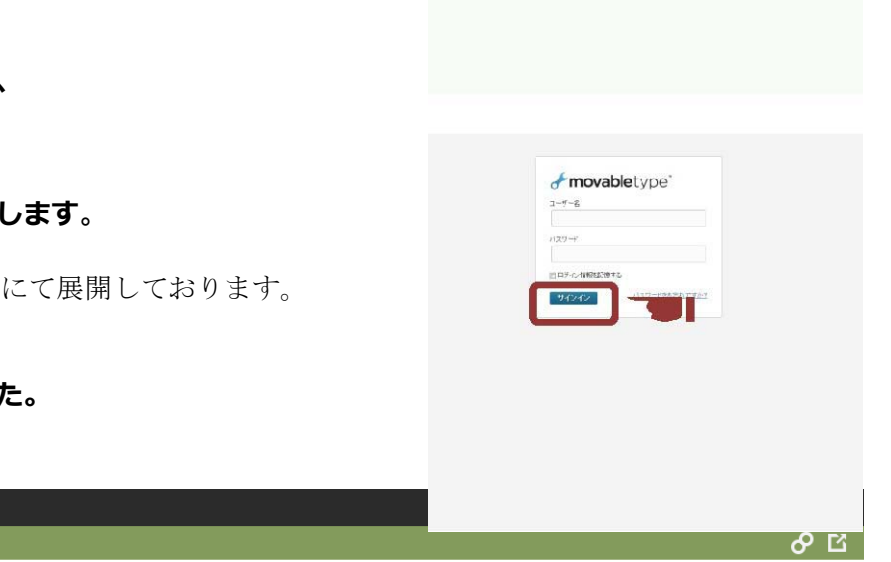

Movable Type

はじめてお供いになる方へ Movate hoteに支持に近くためによっていうつって支打 してためががれたます。オンパーとちょうこうでう 人ため、ビッドメンに使りのチェントを訪め、感知 あり、様を見かいことでない、お、Manaio act 2010 意見でくたるい。 あり、そりがあり、「ほりを美麗した後に、上の「サインド」 されりのりてくたるい。

| 🔽 一般社団法人 | 熊本県                     | サッカー協会                                                                                                    |                                                                                                    | 2 S   |
|----------|-------------------------|----------------------------------------------------------------------------------------------------|----------------------------------------------------------------------------------------------------|-------|
| ブログ      | ▼                       | 一般社団法人 熊                                                                                                    | 本県サッカー協会                                                                                                    |       |
| ブログ記事    | $\overline{\mathbf{w}}$ | ブログ                                                                                                    |                                                                                                    | ×     |
|          | •                       | Compared with the second second  | トビックス<br>http://kumamoto-fa.net/topics/<br>一般社団法人 維本県サッカー協会の公式ウェブサイト、トビックスのページです。 熊本県関係の大会予定や話合結果、お知らせ・ニ<br>ュース情報、 熊本県のサッカー総合情報を発信しています。<br>記事356件   ページ0件   コンノト0件   検索 | 記事を作成 |
|          |                         | Contraction of the second second | <u>パスワード制限ディレクトリ</u><br><u>http://kumamoto-fa.net/pass/</u><br>記事0件 ページ0件 コメント0件                                                                                         |       |

# 2. トピックスを追加する

お知らせや結果などの情報はトピックスで管理します。

#### 1.ダッシュボードで [ブログ] の [トピックス] の [記事〇件] ボタンをクリックします。

|                           |        | ユーザー: 📕 kumamoto_closed_topics                                                                                                    | s   ヘルプ サインフ | アウト |
|---------------------------|--------|----------------------------------------------------------------------------------------------------|--------------|-----|
| 🔽 一般社団法人 熊本県              | サッカー協会 |                                                                                                    | ଚ            | Ы   |
| ブログ<br>ブログ記事<br>コメント<br>マ |        | <ul> <li>株里サッカー協会</li> <li><u>トビックス</u> <u>http://kumamoto-fa.net/topics/</u>         一般社団法人 熊本県サッカー協会の公式ウェブサイト、トビックスのページです。熊本県関係の         大会予定や試合結果、お知らせ・ニュース情報、熊本県のサッカー総合情報を発信しています。     </li> <li>記事35件 ページ01件 コンント0件 検索         バスワード 制限ディレクトリ         <u>http://kumamoto-fa.net/pass/</u>         記事の1件 ページ01件 コンント0件     </li> </ul> | 記事を作成        | ×   |
|                           |        |                                                                                                    |              |     |

2.ブログ記事の管理から下記をクリックします。

| 3種各トレセン          | 【報告】 | 2018 熊本県/地域/地区トレセン U-15.14.13 |
|------------------|------|-------------------------------|
| 4種各トレセン          | 【報告】 | 2018 熊本県/地域/地区トレセン U-12.11    |
| ※4種は地域/地区トレセンにモデ | デル地区 | も含む                           |

ブログ記事の管理

| 公開 削除 アグジョン ▼ Go                                             |           |           |       |
|--------------------------------------------------------------|-----------|-----------|-------|
| フィルタ: 自分のブログ記事 🔳 [フィルタレない]                                   |           |           |       |
| ○ 久介ル                                                        | ユーザー 👳    | ¢ ሀቴኖብረጉኣ | 公開日 👻 |
| □ / 【報告】2016キッズサッカー交流会                                       | 熊本県サッカー協会 | キッズ       | 44 分前 |
| <ul> <li> <u>             事務所移転のお知らせ</u></li></ul>           | 熊本県サッカー協会 | 事務局       | 2 日前  |
| ○ 【報告】2016キッズエリートプロジェクト C→                                   | 熊本県サッカー協会 | キッズ       | 3日前   |
| <ul> <li>【お知らせ】第2回キッズエリート(U-9/10)定期トレーニング 6/25 c+</li> </ul> | 熊本県サッカー協会 | キッズ       | 6月24日 |
| ◎ 【ご案内】KFA NEWS 4月号(通算第92号) G+                               | 熊本県サッカー協会 | 総務·広報     | 6月 6日 |
| ◎【お知らせ】JFAスポーツマネジャーズカレッジ(SMC)本講座 2016年度受請生募集 C+              | 熊本県サッカー協会 | 事務局       | 6月 3日 |

#### 3.ブログ記事の作成画面になります。

[文章入力]

別ファイルの報告テンプレートに必要事項を記入してください。 テンプレートは3種類ありますので適宜ご使用ください。 熊本県サッカー協会の書式ダウンロードにもデータを準備してあります。 ※改行する場合は<br>を後ろに追記してください

必要事項を記入したら最初から最後までを選択してコピーします。

| Kh4 class="head02"> <i class="icon-arrow-circle-right"></i> 【コース名】開催回数 テーマ                             |
|----------------------------------------------------------------------------------------------------|
| Ka href="/topics/res/IMG_3784.jpg"> <img al<u=""/> t="IMG_3784.jpg" src="/topics/res/cache/2016/06/IMG |
| 日時:5月28日(土) 9時00分~10時30分                                                                               |
| 会場:宇城市立ふれあいスポーツセンター〈br〉                                                                                |
| 天候:曇りのち晴<br>ちょう                                                                                        |
| 参加者数:24名<br>br>                                                                                        |
| 指導スタッフ:"末吉達也、宮本欣吾、山卜稔、中村文二〈briclear=´left´〉                                                            |
| Ktable width= /UU_cellspacing= U >                                                                     |
|                                                                                                    |
| Ktd width= 300 > 1 × = = + J<br>                                                                       |
| 新-JP 身のこなし、ホールフィーリング(br>)                                                                              |
|                                                                                                    |
|                                                                                                    |
|                                                                                                    |
| UM 4X945DF2                                                                                            |
| ∨(ℓ)<br>ひん「コリント」ない労生が赤わけ1回日のトレットングということで、土生1年間前は約7 できたパラー                                              |
| NG2 「コメンド」ND7子牛が変わり1回日のドレニニングということに、云牛1牛同政が組んてきたれるコ<br>レイム                                             |
|                                                                                                    |
|                                                                                                    |

日付の新しい記事が一番上にくるようにはりつけてください。

例)一番新しい記事を入れる場合は①のところを改行して入れてください②は4月12日と5月12日の記事の間に入れる場合です。

①<h4 class="head02"><i class="icon-arrow-circle-right"></i>【コース名】開催回数 テーマ</h4> <a href="/topics/res/IMG\_3784.jpg"><img alt="IMG\_3784.jpg" src="/topics/res/cache/2016/06/IMG\_3784-thumb-285x190-63899.jpg" width="285" height="190" class="mt-image-left" style="float: left; margin: 0 20px 20px 0;" /></a> 日時:4月12日(土) 9時00分~10時30分<br>  $\sim \sim \sim \sim \sim$  $\sim \sim \sim \sim \sim$ 「コメント」<br>学年が 2 <h4 class="head02"><i class="icon-arrow-circle-right"></i>【コース名】開催回数 テーマ</h4> <a href="/topics/res/IMG\_3784.jpg"><img alt="IMG\_3784.jpg" src="/topics/res/cache/2016/06/IMG\_3784-thumb-285x190-63899.jpg" width="285" height="190" class="mt-image-left" style="float: left; margin: 0 20px 20px 0;" /></a> 日時:5月12日(土) 9時00分~10時30分<br>  $\sim \sim \sim \sim \sim$ 

「コメント」<br>学年が。

「データのアップロード」

| 【報告】2016キッズサッカー交流会                                                                                                    |                                              |                                                          |
|----------------------------------------------------------------------------------------------------|----------------------------------------------|----------------------------------------------------------|
| ・<br>パーマリンク: http://kumamoto-fa.net/Topics/Template/2016/m07/008305/pc.html                                                                                                    |                                              |                                                          |
| 本文 総計                                                                                                    | 73-3                                         | 791: ari76.km •                                          |
|                                                                                                    |                                              |                                                          |
| (本html://ten/cs/res/100_3104.1pg//img_alt=100_3104.1pg/arc=/ten/cs/res/cache/2016/06/106_3104-thumb-205x100-53889.1pg/width=205/height=130/class=mt-ii<br>200gr (ビーン/come (エー) 300000/**1004000/x0g/<br>日時:2月20日(エー) 300000/**1004000/x0g/                                                                                                    | nage-left" style="flo                        | at: left; margin: 0 20px                                 |
| 会場:学校市立なわめいスポーツセンター(bc)<br>天然:急切りを物(b)<br>参加)高数:24名(br)                                                                                                    |                                              |                                                          |
| 「細海スシック」、東京語()、 基本の(学)、ローベル、サイスver_clear=iert )<br>(は) width="2007)「メニュー」(dar)<br>(は width="2007)「メニュー」(dar)                                                                                                    |                                              |                                                          |
| 第一段 身のごなし、ボールフィーリングのひ<br>181 リスタントドロール (対面) むの<br>192 3月1 (スクエア) ない                                                                                                    |                                              |                                                          |
| 188、2211/231/02/2<br>(例:2月4人)<br>くれた<br>(かえいしたい、「小学学校のからい」「同日のトレーニ」、パトレントとか、主体は実現的には人がまた。してつい、のトレーニンパをのたいでは、ました、そののかた動きたがなく、のよる。」                                                                                                    | 山才~した寺道させす!                                  | た。ボールたやける溜子にな                                            |
| へしても見らしていたがたちであった。<br>しても見らしていたが、コングキャイングなどを受けたとせながら行い、実験的なトレーニングでも働き上げながら表来に応じたいえを出すフレーや、動きながら相野を参加しボールを受<br>い中でのトレーニングになるとは思いますが解除っていきましょう。<br>くれの                                                                                                    | けるラレーも見受けられ                                  | ルモールで見なる過去にない。<br>しました。これからの時期、暑                         |
| C/F:><br>Chable>ca.httpsf="/https://status/status/status/status/2018/07/01-thuab-500/253-64574_jpg" vidth="300" height="253" class="at-image-left"<br>Cha>a.httpsf="/https://status/status/status/status/status/2018/07/01-thuab-500/253-24574_jpg" vidth="305" height="120" class="at-image-left" sty<br>Cha>a.httpsf="/https://status/status/st | style="float: left;<br>le="float: left; marg | margin: 0 20px 20px 0:" /><br>in: 0 20px 20px 0:" />く/a> |
|                                                                                                    |                                              |                                                          |
| 部分(前ページの塗りつぶし部分)を選択し、右図のボタンを押                                                                                                    | す 🞑                                          |                                                          |
|                                                                                                    |                                              |                                                          |
|                                                                                                    |                                              |                                                          |
| イナムの挿入                                                                                                    |                                              |                                                          |
|                                                                                                    |                                              |                                                          |
| <u> れ 現 ファイルの アップロード</u>                                                                                                    |                                              |                                                          |
| 食索                                                                                                    |                                              |                                                          |
| ■ アイテムタ                                                                                                    |                                              | サイズ                                                      |
|                                                                                                    |                                              | 715                                                      |
|                                                                                                    | ファイルス                                        | プション                                                     |
| 所規ファイルのアップロードを押します。                                                                                                    | 名前                                           |                                                          |
| ※昭を押し、アップしたいファイルを選んで、アップロードしてく                                                                                                    | 01.JPG                                       |                                                          |
|                                                                                                    | i兑®月                                         |                                                          |
| こさい。 *ファイル名の注記は下記を参照くたさい                                                                                                    | [                                            |                                                          |
|                                                                                                    |                                              |                                                          |
| 達                                                                                                    |                                              |                                                          |
|                                                                                                    | タグ                                           |                                                          |
| +具アータをノッノする場合はオノンヨンを設定します。*石図参照                                                                                                    |                                              |                                                          |
| 3画像を記事/ページに表示                                                                                                    | ☑ 画像を記事                                      | /ページに表示                                                  |
| <b>1</b> サムネイルを利用(幅:285 ピクセル) <b>*</b> 数値は 285                                                                                                    | [                                            |                                                          |
|                                                                                                    | ♥ サムネイ,                                      | レを利用 (幅) 285 ビクセル                                        |
| 11位直:左                                                                                                    | 位置                                           |                                                          |
| eチェックして完了ボタンを押してください。                                                                                                    |                                              |                                                          |
|                                                                                                    | 🔲 ボッフアッ                                      | ワフィントワ ご元の大ききの画像にリング                                     |

### 「アップデータ」

写真をアップする際の注意事項を記載します。 写真データに日本語表記は使用しないようにお願いします。 例) 写真 ○英数字標記のデータ(日時など) はそのまま ×日本語名を○○チーム集合写真 → ○ 「20150101\_1」などに変更

アップする前には、写真データを圧縮するようにお願いします。元データが下記の数値より小さ い場合はそのままアップください。圧縮の方法は下記を参照ください。 http://www.d3.dion.ne.jp/~tiyoko01/sitoku/picmana/resize/pic\_mana03.html ・容量 500KB/1 枚以下 ・サイズ 横幅 1200 ピクセル

□ 設定を記憶

完了 キャンセル

|                                                                                                    | 公開                                                                                                    |
|----------------------------------------------------------------------------------------------------|----------------------------------------------------------------------------------------------------|
| 「公開する前に」                                                                                                    | ステータス<br>公開 ▼                                                                                                 |
| □公開日は更新する日に変更してくだい ――――                                                                                                    | 公開日                                                                                                    |
| □プレビューボタンをおして表示がおかしくないかの確認                                                                                                    | 2016-08-25 @ 13:15:57                                                                                         |
| <ul> <li>*表がずれていたり、文章がおかしかったりしたら、見なおして<br/>ください</li> <li>□添付ファイルのデータ名は英語になっていますか</li> <li>□マニュアルを再度熟読してください。</li> <li>□タグは開始タグと閉じタグがセットになっていますか?どちらかが<br/>ないものが多々みられます。テンプレートをはりつけるときや修正<br/>するときに十分にお気をつけ下さい。※下記参照</li> <li>□改行する場合は、</li> </ul> | 非公開日<br>指定日非公開を有効にする<br>2015-06-08 @ 20:28:27<br>出力ファイル名<br>2015toto 編集<br>変更メモ<br><b>更新</b><br>ブレビュー<br>副11除 |

「タグセット例」 ※色が同じものがセットです

<mark><h4 class="head02"></mark><i class="icon-arrow-circle-right"></i>【コース名】開催回数 テーマ<mark></h4></mark> <mark><a href="/topics/res/IMG\_3784.jpg"></mark><img alt="IMG\_3784.jpg"

src="/topics/res/cache/2016/06/IMG\_3784-thumb-285x190-63899.jpg" width="285"

height="190" class="mt-image-left" style="float: left; margin: 0 20px 20px 0;" /></a>

日時:5月28日(土) 9時00分~10時30分<br>

会場:宇城市立ふれあいスポーツセンター<br>

天候:曇りのち晴<br>

参加者数:24 名<br>

指導スタッフ:末吉達也、宮本欣吾、山下稔、中村丈二<br clear="left">

<mark></mark>「メニュー」<br>

W-UP 身のこなし、ボールフィーリング<br>

- TR1 パス&コントロール (対面) <br>
- TR2 3対1 (スクエア) <br>
- TR3 2対1+2対1<br>

GM 4対 4<br>

#### 

「コメント」<br>学年が変わり1回目のトレーニングということで、去年1年間取り組んで きたパスコンのトレーニングを中心に行いました。その中でも動きながら、受ける・出すことを 意識させました。ボールを受ける選手に対してもポジショニングやタイミングなどを要求させな がら行い、実践的なトレーニングでも顔を上げながら要求に応じたパスを出すプレーや、動きな がら相手を意識しボールを受けるプレーも見受けられました。これからの時期、暑い中でのトレ ーニングになるとは思いますが頑張っていきましょう。

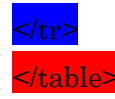